Ao fazer seu login no Portal Acadêmico, acesse a aba "Solicitações" e clique em "Incluir nova solicitação"

| Q Consultas                                                                | ▲ Solicitações                                             |           |  |        |
|----------------------------------------------------------------------------|------------------------------------------------------------|-----------|--|--------|
| Incluir nova solicitação                                                   |                                                            |           |  |        |
|                                                                            |                                                            |           |  |        |
|                                                                            |                                                            |           |  |        |
|                                                                            |                                                            |           |  |        |
|                                                                            |                                                            |           |  |        |
|                                                                            |                                                            |           |  |        |
|                                                                            |                                                            |           |  |        |
| Educação - 00.394.429/0020-73 - (12<br>Pça Mai. Eduardo Gomes, N º 50 - Vi | ) 3947-5636<br>la das Acácias - São José dos Campos - SP - | 12228-900 |  | SophiA |

No filtro de Matrícula selecione a matrícula do semestre atual e no filtro do tipo de solicitação, selecione "Solicitação de Histórico Simples" e clique em "Confirmar"

| <b>Q</b> Consultas   | 🛕 Solicitações |             |                                                                                                    |  |  |  |  |
|----------------------|----------------|-------------|----------------------------------------------------------------------------------------------------|--|--|--|--|
| Confirmar   Cancelar |                |             |                                                                                                    |  |  |  |  |
|                      |                |             |                                                                                                    |  |  |  |  |
|                      |                | Matrícula   | 2024/2 - Fund - 1º Fund - 2º Sem 💙                                                                                                    |  |  |  |  |
|                      |                | Início      | 31/10/2024                                                                                                    |  |  |  |  |
|                      |                | Tipo        | Solicitação de Histórico Simples 🔹                                                                                                    |  |  |  |  |
|                      |                | Descrição   | Caro(a) Aluno(a),                                                                                                    |  |  |  |  |
|                      |                |             | A emissão do histórico exige o recolhimento e pagamento de uma taxa de serviço. Use o link gruitabr/ensino,<br>emita a Guia de Recolhimento da União (GRU) correspondente ao serviço solicitado, faça o pagamento da taxa<br>correspondente e emissão do documento é de até 10 dis úties, após a confirmação do pagamento, e o documento<br>paga para emissão do documento é de até 10 dis úties, após a confirmação do pagamento, e o documento<br>poderá ser retirado diretamente na secretaria da Divisão de Assuntos Estudantis (G-DAE (Sala 2213, TA).<br>O Histórico Escolar Simples contém a sigla e nome das disciplinas cursadas, o período, a carga horária e o<br>conceito ou a nota final. Histórico Escolar Descrito também apresenta as ementas das disciplinas, além das<br>demais informações do Histórico Escolar Descrito também apresenta as ementas das disciplinas, além das |  |  |  |  |
|                      |                | Brovisto    | 14/11/2024                                                                                                    |  |  |  |  |
|                      |                | Observações |                                                                                                    |  |  |  |  |
|                      |                | Obel Nayoes |                                                                                                    |  |  |  |  |

Os históricos simples e completo são gerados mediante pagamento de taxa, portanto, não se esqueça de gerar sua GRU no site do ITA (www.ita.br/grad/solicitacaodedocumentos) e enviar a GRU + o respectivo comprovante de pagamento para o e-mail **igrca@ita.br**, somente após o recebimento do comprovante sua solicitação entrará na fila de atendimento.